# DapuStor

# **Creating an RMA Request**

#### 01 RMA Request

- Open the homepage: https://en.dapustor.com/
- Click on "Support" at the menu bar.
- Click on "RMA Request".

| DapuSt⊙r | Products ^ Su | pport~ Newsroom ^ | About About | ∧ Contact Us ∧ |           | C Login Register | ⊕ 简体中文 |
|----------|---------------|-------------------|-------------|----------------|-----------|------------------|--------|
|          |               |                   |             |                |           |                  |        |
|          |               | <u> 2</u> 12      | <u> 25</u>  | R              | Ð         | $\odot$          |        |
|          | Download      | Warranty          | RMA Request | Where to Buy   | Solutions | Comparison       |        |

### 02 Access the RMA request page

- Click the checkbox" I have read and agreed to the above Limited Warranty Policy and Terms"
- Click on "Enter the Request Process" to start an RMA request.

| lobal Service Hotline: | 400-9938-968                                                               |  |
|------------------------|----------------------------------------------------------------------------|--|
| ffice Hours:           | Monday-Friday, except Chinese public holidays , 9am-6pm(GMT+8)             |  |
| lon-working hours:     | automatically transfer to after-sales representative's mobile phone number |  |
| mail:                  | fae@dapustor.com                                                           |  |
| Please read and agree  | eed to the above Limited Warranty Policy and Terms.                        |  |

## 03 Create an RMA Request

- Please read the "Important Notes".
- Please click on "Agree to enter the form filling process".

| DapuStor | Products ^                                                                                                    | Support ∨           | Newsroom ^               | About ^         | Careers           | Contact Us ^                | Q User Center │ Sign out                    | ⊕ 简体中文 |
|----------|----------------------------------------------------------------------------------------------------|---------------------|--------------------------|-----------------|-------------------|-----------------------------|---------------------------------------------|--------|
|          |                                                                                                    | RMA                 | Request                  |                 |                   |                             | Retention Request                           |        |
|          | 3<br>Important No                                                                                                    | otes                |                          |                 |                   |                             |                                             |        |
|          | Dear customer:                                                                                                    |                     |                          |                 |                   |                             |                                             |        |
|          | Please kindly fol                                                                                                    | low the reminder    | rs below:                |                 |                   |                             |                                             |        |
|          | Your RMA# with the second second | Ill be sent to your | r mail through this sy   | stem. Please o  | check your inbox  |                             |                                             |        |
|          | <ul> <li>Products that</li> </ul>                                                                                                    | are returned with   | nout a RMA will be re    | jected.         |                   |                             |                                             |        |
|          | <ul> <li>Your RMA# is</li> </ul>                                                                                                    | valid for 30 days   | 3. Please return the p   | roduct within 3 | 0 days. Otherwis  | e, you will need to reapply | y for a new RMA#.                           |        |
|          | <ul> <li>Please print the</li> </ul>                                                                                                    | ne "RMA Request     | ו Form" and send it b    | ack to DapuSto  | or along with the | returned product. Please    | check and ensure proper product protection. |        |
|          | The "*" denote                                                                                                    | es a mandatory fi   | ield. Please kindly fill | it out complet  | ely. Thank you.   |                             |                                             |        |
|          |                                                                                                    |                     |                          |                 | 4                 |                             |                                             | )      |
|          |                                                                                                    |                     |                          | Agree           | to enter the fo   | m filling process           |                                             |        |

### 04 Fill out the RMA Form

- Please fill in "Basic Information". Once you input the initial information, the system will be automatically populated any updates details and allow for online edits in future applications.
- Please fill in the "Delivery Information".
- Please fill in the "Product Information", including S/N, log, pictures, etc.
- Fields marked with a "\*" are mandatory.
- Click on "Submit RMA Request".

\* If the product is "Out of Warranty" or "Out of Warranty Damage", please contact the RMA Center for a quote.

| RMA | Request Form                                                       |                |      |  |
|-----|--------------------------------------------------------------------|----------------|------|--|
| 5   | Basic Information                                                  |                |      |  |
| 6   | elivery Information                                                |                |      |  |
| 7 F | Product Information                                                |                |      |  |
|     | Graphic verification code       Please enter the verification code |                |      |  |
|     |                                                                    | <br>8          |      |  |
|     | Save the draft                                                     | Submit the req | uest |  |

#### 05 RMA Request Submitted Successfully

- When "Submission Successful" is displayed, it means that the RMA request has been created successfully.
- Upon approval, we will send the RMA number# and return address via email (Please be sure to

leave a valid email address).

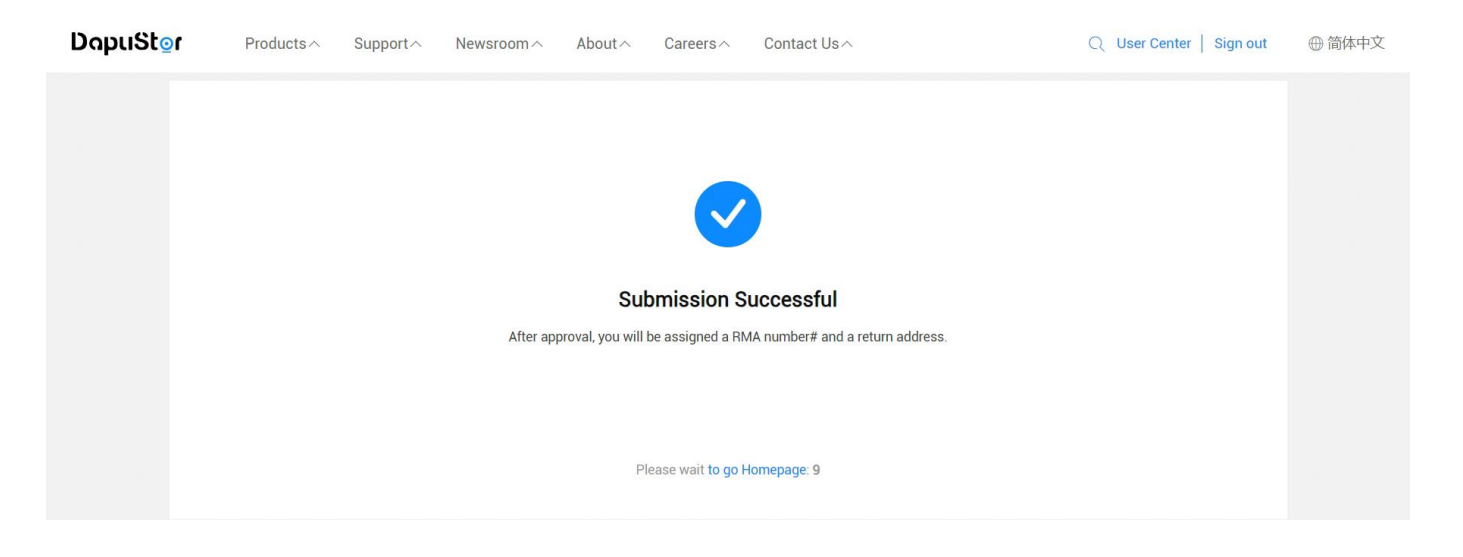